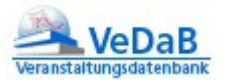

# Inhalt

| Liste der Veranstaltungen direkt verlinken                                                         | L |
|----------------------------------------------------------------------------------------------------|---|
| Arbeit mit dem NiBiS-CMS 1                                                                         | L |
| Links zum Generieren von Veranstaltungslisten ohne NiBiS-CMS                                       | 2 |
| Links mit weiterer Filtermöglichkeit                                                               | 2 |
| Sie wollen konkret nach einem bestimmten Veranstalter suchen und dessen Angebote<br>herausfiltern? | 2 |
| Sie wollen eine Suche auf bestimmte Suchwörter leiten? Auch das ist möglich:                       | 2 |
| Links auf einfache Veranstaltungslisten                                                            | 3 |
| Alte Recherche und Meldung mit bestimmten Filtern vorbelegen                                       | 1 |
| Der Grundlink: http://vedab.nibis.de/veran_suche.php? kann ergänzt werden                          | 1 |
| Die IDs für die Eingaben                                                                           | 1 |
| Schulformen (s2)                                                                                   | 1 |
| Fach/Thema (s4)                                                                                    | 1 |
| Eine Recherche in einem ganz eigenen Layout und Corporate Design                                   | 7 |

# Liste der Veranstaltungen direkt verlinken

### **Arbeit mit dem NiBiS-CMS**

Das NiBiS-CMS sieht nun das Einbinden von Veranstaltungen vor.

Im Reiter ,Rechte Spalte' ist nun ganz unten dieser Bereich eingefügt worden, über den dann die Zahl

der ausgeschriebenen Seiten angezeigt wird:

|                                    |                                                              | Veranstaltungsliste              |
|------------------------------------|--------------------------------------------------------------|----------------------------------|
| Geben Sie ein Such                 | wort ein, wenn Sie möchten, dass auf Ihrer Seite ein Link zu | VeDaB-Veranstaltungen erscheint. |
| Suchwort enthält: *<br>Pflichtfeld | DaNiS                                                        | ]                                |
| Veranstalter:                      | beliebig 🗸                                                   | ]                                |
| Schulform:                         | beliebig 🗸                                                   | ]                                |
| Sachgebiet:                        | beliebig 🗸                                                   | ]                                |
| Fach/Thema:                        | beliebig 🗸                                                   | ]                                |
| Veranstaltungsart:                 | beliebig 🗸                                                   | ]                                |
| Stadt/Landkreis:                   | beliebig 🗸                                                   | ]                                |
| und Teilnehmerkreis:               | beliebig 🗸                                                   | ]                                |
| Beginn ab:                         | beliebig 🔹                                                   | ]                                |

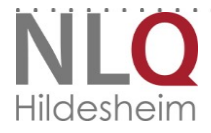

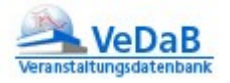

Als Ergebnis dieser Abfrage sehen Sie dann unten rechts auf dieser Seite <u>http://www.nibis.de/nibis.php?menid=3701</u> einen Link mit Angabe der entsprechenden Anzahl von verfügbaren Veranstaltungen.

## Links zum Generieren von Veranstaltungslisten ohne NiBiS-CMS

Links mit weiterer Filtermöglichkeit

Sie wollen konkret nach einem bestimmten Veranstalter suchen und dessen Angebote herausfiltern? Verwenden Sie einen Link wie diesen: http://vedab.de/veran\_suche.php?veranstalter=NLQ

Sie wollen eine Suche auf bestimmte Suchwörter leiten? Auch das ist möglich:

- Ein URL-Zusatz "Test" im Suchlink zeigt alle Veranstaltungen zum Thema "Test" http://vedab.de/veran\_suche.php?such=Test,
- Der Zusatz "NLQ" liefert alle Veranstaltungen die NLQ enthalten: <u>http://vedab.de/veran\_suche.php?such=NLQ</u>
  Der zusätzliche Paramater <u>&showall=yes</u> zeigt auf Wunsch alle Angebote an.

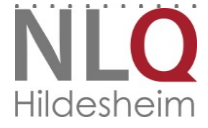

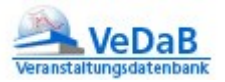

#### Links auf einfache Veranstaltungslisten

Zudem können Sie auch eine einfache Liste Ihrer Veranstaltungen verlinken. Hierzu können Sie einen Link dieser Art einbinden, wobei für Kompetenz die ID Ihrer Institution stehen muss: - <u>http://vedab.nibis.de/veran\_suche1\_neu.php?kompetenz=265</u>

Oder sollen alle Ihre Abrufangebote aufgelistet werden, benutzen Sie bitte diesen Link: - <u>http://vedab.nibis.de/veran\_suche1\_neu.php?kompetenz=265&art=7</u>

Oder soll auch ein Stichwort etc. eingegeben werden? Hier der obige Link <u>https://vedab.nibis.de/veran\_suche1\_neu.php?such=DaNiS&institut=beliebig&shform=0&v\_typ=beli ebig&f\_sach=beliebig&v\_fach=beliebig&v\_ort=beliebig&v\_offen=beliebig&v\_anfang=beliebig</u>

Bitte beachten Sie, dass hier, außer bei Stichwörtern und Daten die entsprechende ID (s.u.) eingetragen werden muss und die mit beliebig angegebenen Informationen für das Funktionieren des Links notwendig sind.

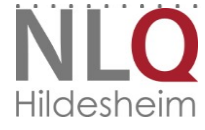

# Alte Recherche und Meldung mit bestimmten Filtern vorbelegen

Diese Anleitung ist für das Erstellen von Links für die eigene Homepage gedacht. So wie die Recherche hier aufgerufen wird, kann der Benutzer noch die Filter weiter verändern.

#### Der Grundlink:

http://vedab.nibis.de/veran\_suche.php? kann ergänzt werden.

*s1=* dient hierbei zur Veranstaltervorwahl.

Beispiele:

- <u>https://www.tu-braunschweig.de/fk6/klbs</u>
- <u>http://www.uni-goettingen.de/de/355861.html</u>

# Die IDs für die Eingaben

### Schulformen (s2)

| S3= | Definition                              |
|-----|-----------------------------------------|
| 70  | allgemein bildende Schule               |
| 71  | berufsbildende Schule                   |
| 62  | Beurteilen, Diagnostizieren und Fördern |
| 61  | Erziehen                                |
| 21  | Fachbezogende Unterrichtsentwicklung    |
| 22  | Fachunabhängige Unterrichtsentwicklung  |
| 23  | Fachübergreifende Lernbereiche          |
| 65  | Führungskräfte                          |
| 63  | Innovieren                              |
| 11  | Organisationsentwicklung                |
| 12  | Personalentwicklung                     |
| 14  | Qualitätsentwicklung                    |
| 10  | Schulentwicklung/Schulmanagement        |
| 42  | Schulmanagement                         |
| 60  | Unterrichten                            |
| 64  | Unterstützen und Beraten                |

### Fach/Thema (s4)

| S4= | Definition                            |
|-----|---------------------------------------|
| 79  | Agrarwirtschaft                       |
| 109 | Allgemeine Didaktik                   |
| 36  | Andere Sprachen                       |
| 108 | Arbeitsschutz/Gesundheitsmanagement   |
| 80  | Bautechnik                            |
| 150 | Begleitung in der Berufseingangsphase |
|     |                                       |

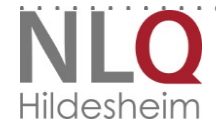

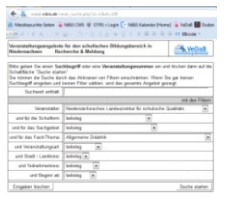

4

Sie können mehrere angefügte Filter mit & verbinden, also wird z.B. für Veranstaltungen des *NLQ* zum Thema *Allgemeine Didaktik* der Link lauten:

http://vedab.nibis.de/veran\_suche.php?s1=1&s4=109

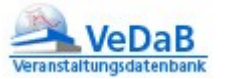

| 54  | Berufliche Bildung                                                |
|-----|-------------------------------------------------------------------|
| 178 | Berufseingangsphase                                               |
| 130 | Berufsorientierung                                                |
| 68  | Betreuung                                                         |
| 24  | Biologie                                                          |
| 25  | Chemie                                                            |
| 43  | Darstellendes Spiel                                               |
| 31  | Deutsch                                                           |
| 32  | Deutsch als Zweitsprache                                          |
| 61  | Diagnostik                                                        |
| 66  | Didaktik und Methodik der Medienarbeit                            |
| 177 | Differenzierung                                                   |
| 72  | Don't start be smart                                              |
| 56  | Eigenverantwortliches Arbeiten                                    |
| 33  | Englisch                                                          |
| 48  | Erdkunde                                                          |
| 179 | Ernährungs- bzw. Gesundheitsbildung                               |
| 143 | Evaluation (extern-intern)                                        |
| 6   | Fachberatung                                                      |
| 111 | Fachbezogene Unterrichtsentwicklung                               |
| 96  | Französisch                                                       |
| 34  | Fremdsprachenlernen in der GS                                     |
| 75  | Fächerübergreifende Lernbereiche                                  |
| 110 | Fächerübergreifende Unterrichtskonzepte                           |
| 62  | Förderkonzepte                                                    |
| 133 | Förderung von Schülerinnen und Schülern mit Migrationshintergrund |
| 69  | Ganztagsschulen                                                   |
| 49  | Geschichte                                                        |
| 121 | Geschlechterrollen                                                |
| 122 | Gesundheitsförderung                                              |
| 73  | Gewaltfreie Schule                                                |
| 127 | Gewaltprävention                                                  |
| 124 | Globales Lernen                                                   |
| 99  | Griechisch                                                        |
| 47  | GSW                                                               |
| 40  | Hauswirtschaft                                                    |
| 134 | Hochbegabtenförderung                                             |
| 113 | individualisierter Unterricht                                     |
| 132 | individuelle Förderpläne                                          |
| 57  | Individuelle Lernstrategien                                       |
| 26  | Informatik                                                        |
| 76  | Interkulturelle Bildung                                           |
| 156 | Kollegiale Beratung                                               |
| 117 | Kommunikation im Unterricht                                       |
| 141 | Kommunikationsstrategien                                          |
| 58  | Kommunikationstraining                                            |
| 125 | Konstruktive Konfliktberatung                                     |
|     |                                                                   |

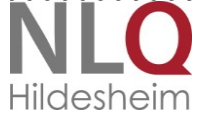

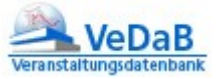

| 2   | Kooperation mit außerschulischen Partnern           |
|-----|-----------------------------------------------------|
| 44  | Kunst/Werken/Textil                                 |
| 98  | Latein                                              |
| 10  | Lehrkräfte mit besonderen Aufgaben                  |
| 136 | Leistungsbewertung                                  |
| 114 | Lern- und Arbeitstechniken                          |
| 135 | Lernentwicklung                                     |
| 29  | Mathematik                                          |
| 23  | Mathematisch-Naturwissenschaftlich-Unterricht       |
| 115 | Medieneinsatz                                       |
| 65  | Medienkompetenz                                     |
| 55  | Methodenkompetenz                                   |
| 112 | Methodentraining                                    |
| 42  | МКВ                                                 |
| 77  | Mobilität                                           |
| 129 | Mobilitätstraining                                  |
| 45  | Musik                                               |
| 147 | Netzwerken (regional-national-international)        |
| 3   | Netzwerkunterstützung                               |
| 118 | Organisation von Lernprozessen                      |
| 158 | Orientierungsangebote                               |
| 138 | Personalentwicklung                                 |
| 27  | Physik                                              |
| 50  | Politik-Wirtschaft                                  |
| 11  | Praxisbegleitung/Supervision                        |
| 137 | Professionalisierung der Lehrerrolle                |
| 176 | Profil Gesundheit und Soziales                      |
| 71  | Prävention                                          |
| 148 | Qualifizierung für Aufgaben in der Lehrerausbildung |
| 149 | Qualifizierung für Leitungsaufgaben in der Schule   |
| 163 | Qualifizierungsangebote für Abteilungsleiter        |
| 164 | Qualifizierungsangebote für Fachkonferenzleiter     |
| 162 | Qualifizierungsangebote für Koordinatoren           |
| 160 | Qualifizierungsangebote für Schulleiter             |
| 17  | Qualitätsentwicklung                                |
| 52  | Religion (ev.)                                      |
| 53  | Religion (kath.)                                    |
| 28  | Sachunterricht                                      |
| 1   | Schulentwicklung/Schulmanagement                    |
| 146 | Schulprogramm                                       |
| 116 | selbstgesteuertes Lernen                            |
| 139 | Selbstorganisation der Lehrkräfte                   |
| 13  | SL-Orientierung                                     |
| 131 | Sonderpädagogische Unterstützung-Inklusion          |
| 5   | Sonstiges                                           |
| 120 | soziales Lernen                                     |
| 97  | Spanisch                                            |
|     | $\mathbf{O}$                                        |

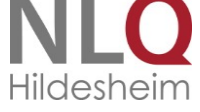

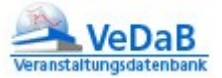

| 46  | Sport                            |
|-----|----------------------------------|
| 30  | Sprachen                         |
| 140 | Stressbewältigung der Lehrkräfte |
| 59  | Teamtraining im Klassenzimmer    |
| 41  | Technik                          |
| 67  | Umgang mit Hard- und Software    |
| 78  | Umwelt                           |
| 123 | Umwelterziehung                  |
| 157 | Unterrichtsentwicklung           |
| 51  | Werte und Normen                 |
| 39  | Wirtschaft                       |

## Eine Recherche in einem ganz eigenen Layout und Corporate Design

Sofern Sie ein solches Verfahren anstreben, werden Sie sicher Ihre Website über eine Datenbank steuern. Somit wird es für Sie auch nicht problematisch sein, Ihre Internetpräsenz mit Daten aus einer entfernt liegenden Datenbank zu füllen. Wir stellen Ihnen gern eine View zur Verfügung, die nur die Daten zu Ihren Veranstaltungen enthält und übermitteln Ihnen die entsprechenden Zugangsdaten für den Lesenden Zugriff auf diese View.

Sofern Sie also so etwas vorhaben, können Sie beim NLQ über die Adresse <u>vedab@nlq.nibis.de</u> eine View beantragen. Wir benötigen von Ihnen neben den genauen Angaben über die aus VeDaB herauszufilternden Datenfelder zudem den IP-Bereich, über den von Ihnen auf diese View zugegriffen werden soll.

Beispiele für dieses Verfahren finden Sie u.a. hier:

- <u>http://kompetenzzentrum-lehrerfortbildung.de/aktuelles/</u>
- <u>http://www.ofz.uni-oldenburg.de/vListeSchulform.php?schule=beliebig</u>

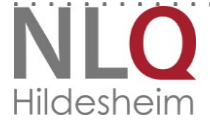